## 蜂巢簾馬達設定說明書 NV50

公司保留更改產品設計與說明書的權利,圖片僅供參考,以實物為準

日夜簾馬達示意圖

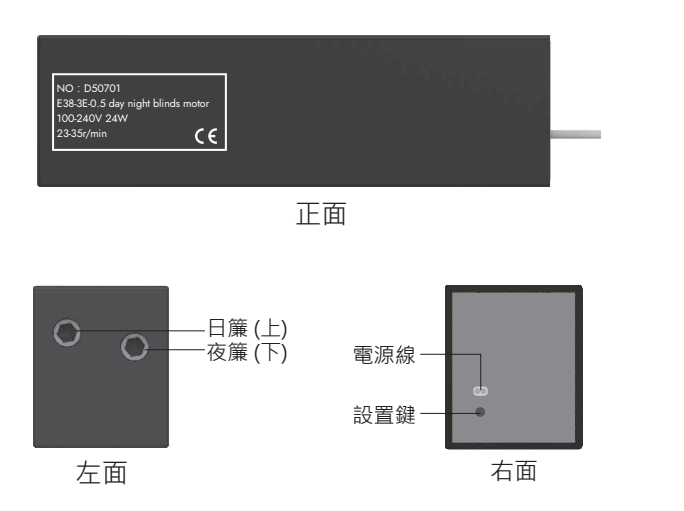

遙控器介紹

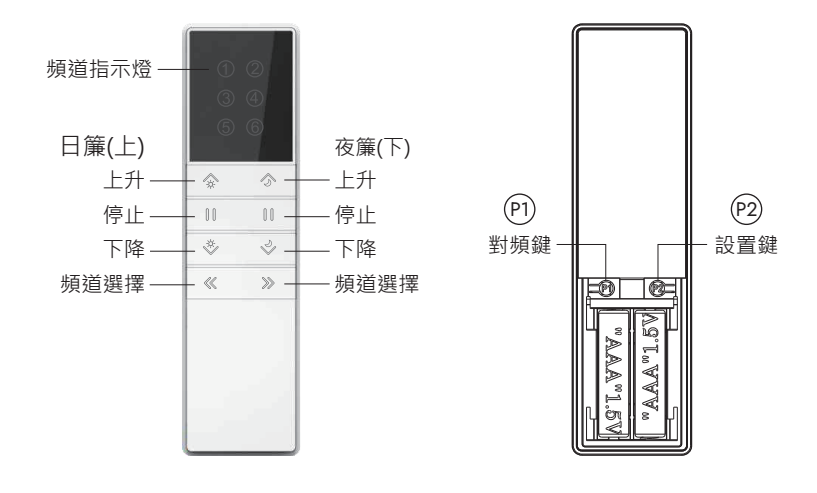

操作說明(\*以日夜簾按鍵遙控器為例進行說明,其他遙控器請參考相應的遙控器說明書。)

對頻: 重複操作對頻步驟即是消除當前頻道。一台電機最多存5個頻道, 再增加遙控器只會覆蓋第一個

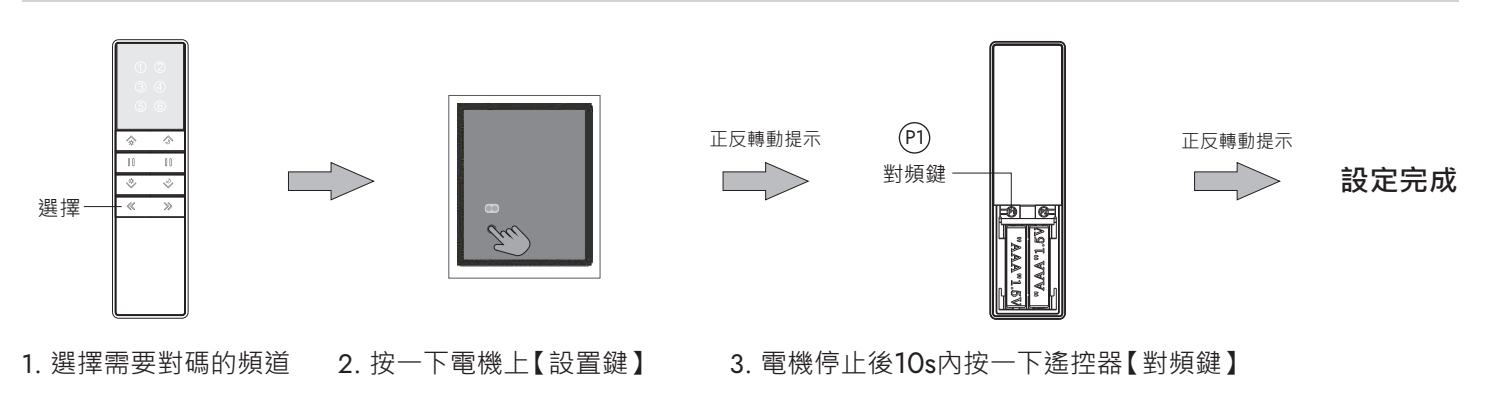

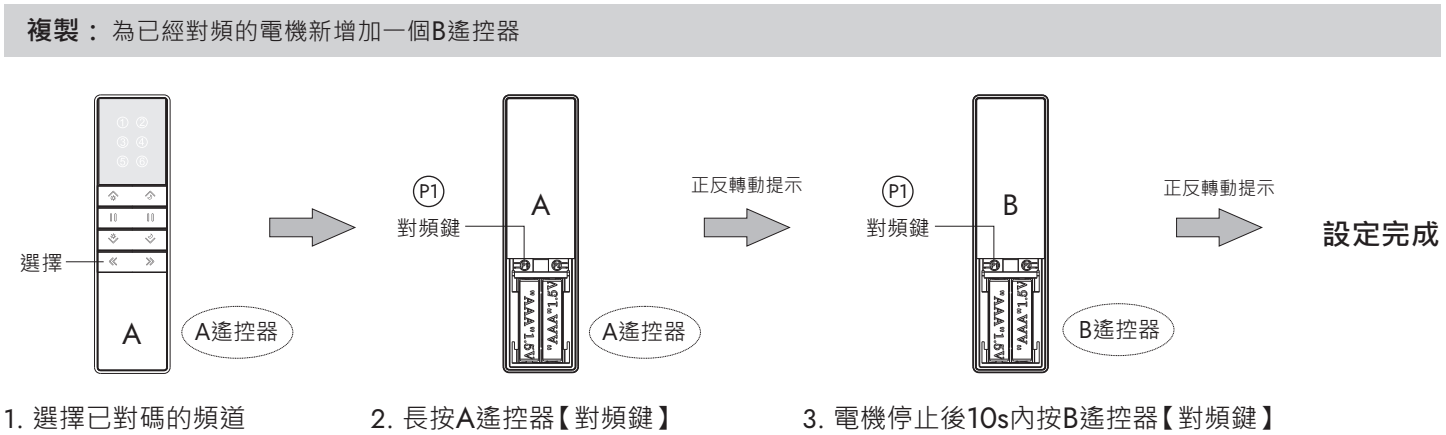

2024/09

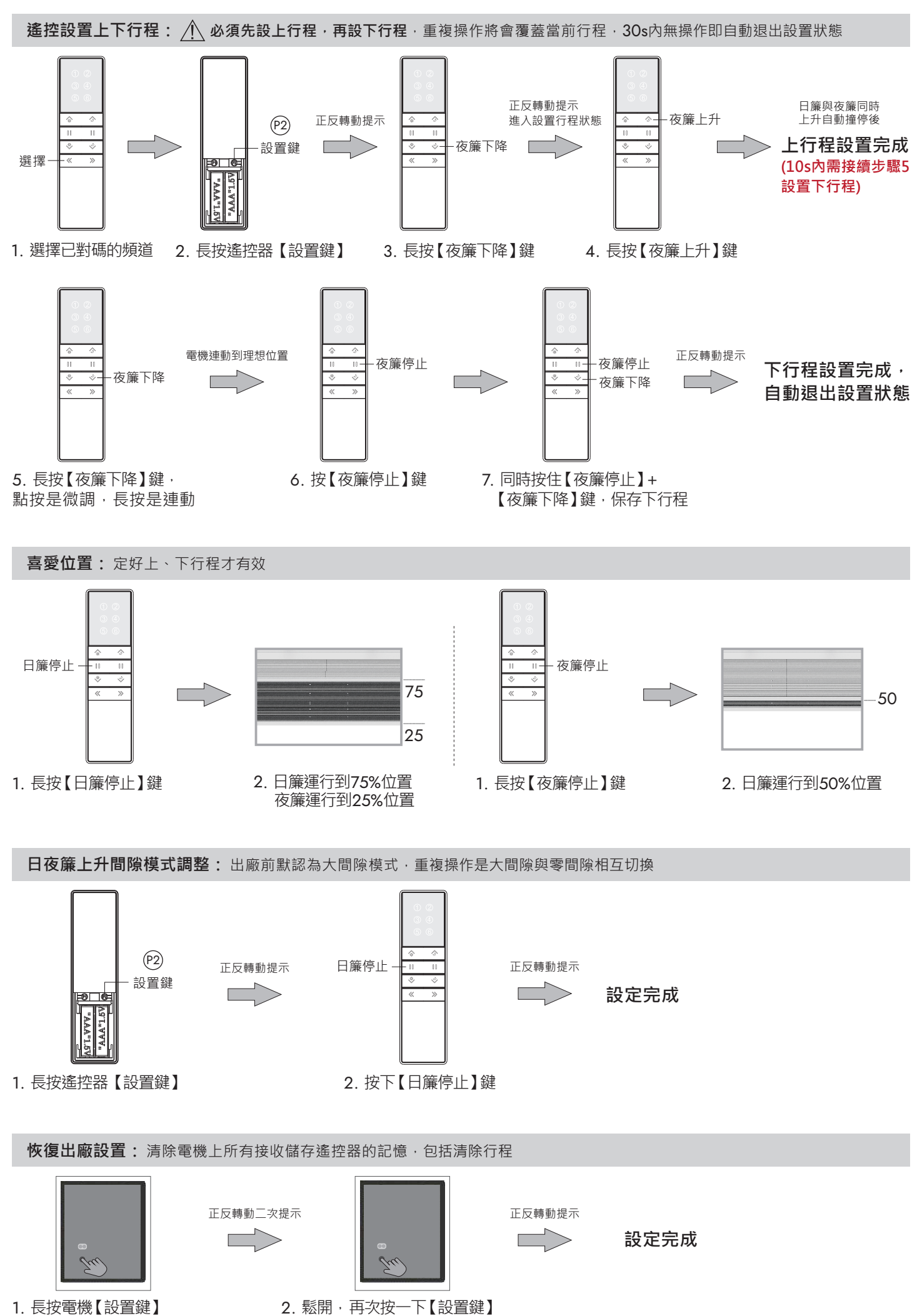

## 蜂巢簾馬達Wifi版 - APP設定說明書

★環境要求:接通電源、確認該區域有WiFi訊號

- ★設備要求:① 確認馬達與遙控器已連結完成
  - ② 手機開啟藍牙,下載Smart Life App 🛆 ,並完成註冊

1. 選擇要連接的遙控器頻道, 打開遙控器電池蓋

2. 對著馬達先長按P2鍵,待窗簾寸動一下後,再長按P1鍵,待窗簾寸動一下,馬達即進入配對狀態

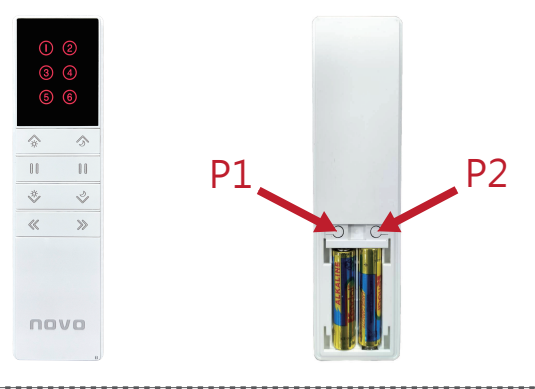

3. 進入Smart Life App 〇, 連接過程中可能出現下列兩種情況:

- ①
   自動跳出設備選項,如未出現,請手動點選【添加設備】,待搜尋後點選【智能日夜簾】
- ② 如設備無法連接,請下拉尋找【窗簾開關 (藍牙+Wifi)】,確認說明後按下一步,將呈現連接狀態

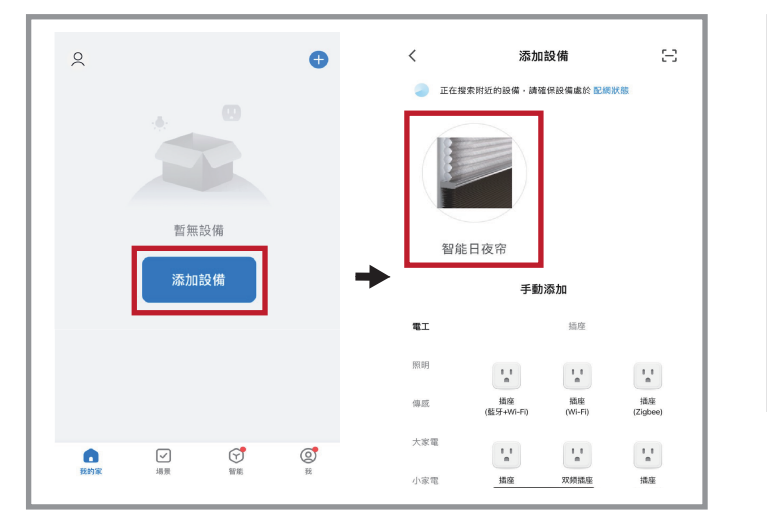

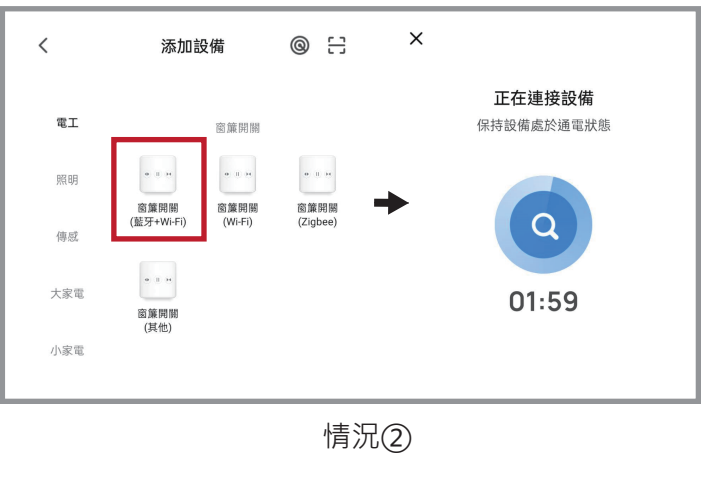

情況①

4. 輸入Wifi帳號密碼,按下一步 待設備添加成功後,按完成

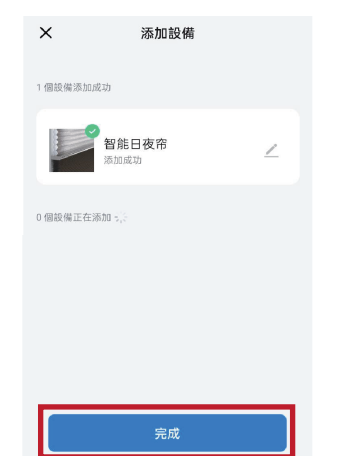

5. 選擇Day-night Blinds, 按Confirm

| <                   |                  |                         |
|---------------------|------------------|-------------------------|
| Choose your product |                  |                         |
| Roller Blinds       | Pleated Blinds   | Honeycomb Blind         |
|                     |                  |                         |
| Roman Blinds        | Roller Shutter   | Shutter Doors           |
|                     |                  |                         |
| Curtain             | Blinds           | Shangri-la Curtain      |
|                     |                  |                         |
| Awning              | Day-night Blinds | Left-opening<br>Curtain |
| Confirm             |                  |                         |

6. 設定完成

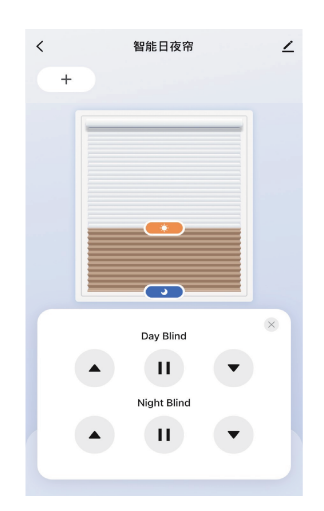